# WAP131 및 WAP371에서 802.1X 신청자 설정 구 성

# 목표

IEEE 802.1X 인증은 WAP 장치가 보안 유선 네트워크에 액세스할 수 있도록 합니다.유선 네 트워크에서 WAP 디바이스를 802.1X 신청자(클라이언트)로 활성화할 수 있습니다.WAP 디바 이스가 802.1X를 사용하여 인증하도록 암호화된 사용자 이름과 비밀번호를 구성할 수 있습니 다.

IEEE 802.1X 포트 기반 네트워크 액세스 제어를 사용하는 네트워크에서 802.1X 인증자가 액 세스를 허용할 때까지 신청자는 네트워크에 액세스할 수 없습니다.네트워크에서 802.1X를 사 용하는 경우 인증자에게 제공할 수 있도록 WAP 디바이스에서 802.1X 인증 정보를 구성해야 합니다.

이 문서의 목적은 WAP131 및 WAP371에서 802.1X 신청자 설정을 구성하는 방법을 보여 주 는 것입니다.

# 적용 가능한 디바이스

·WAP131

·WAP371

# 소프트웨어 버전

·v1.0.0.39(WAP131)

·v1.2.0.2(WAP371)

# 802.1X 신청자 설정 구성

1단계. 웹 구성 유틸리티에 로그인하고 System Security(시스템 보안) > 802.1X Supplicant(802.1X 신청자)를 선택합니다.802.1X 신청자 페이지가 열립니다.

| 802.1X Supplicant            |                                                                                                 |                                                   |
|------------------------------|-------------------------------------------------------------------------------------------------|---------------------------------------------------|
| Supplicant Configuration     |                                                                                                 |                                                   |
| Administrative Mode:         | Enable                                                                                          |                                                   |
| EAP Method:                  | MD5 💌                                                                                           |                                                   |
| Username:                    |                                                                                                 | (Range: 1 - 64 Characters)                        |
| Password:                    |                                                                                                 | (Range: 1 - 64 Characters)                        |
| Certificate File Status      | Refresh                                                                                         |                                                   |
| Certificate File Present:    | No                                                                                              |                                                   |
| Certificate Expiration Date: | Not present                                                                                     |                                                   |
| Browse to the location whe   | re your certificate file is stored and click the<br>ver click the TETP radio button and enter t | e "Upload" button.<br>he TETP server information. |
| Certificate File Upload      | -,                                                                                              |                                                   |
| Transfer Method:             | <ul><li>HTTP</li><li>TFTP</li></ul>                                                             |                                                   |
| Filename:                    | Browse No file selected.                                                                        |                                                   |
| Upload                       |                                                                                                 |                                                   |
| Save                         |                                                                                                 |                                                   |

## 신청자 구성

1단계. 서 플리 컨 트 *구성* 영역*으로* 이동합니다.Administrative *Mode* 필드에서 **Enable** 확인란 을 선택하여 802.1X 신청자 기능을 활성화합니다.

| Supplicant Configuration |        |                            |
|--------------------------|--------|----------------------------|
| Administrative Mode:     | Enable |                            |
| EAP Method:              | MD5 💌  |                            |
| Username:                |        | (Range: 1 - 64 Characters) |
| Password:                |        | (Range: 1 - 64 Characters) |

2단계. EAP *Method(EAP 방법*) 드롭다운 목록에서 사용자 이름 및 비밀번호를 암호화하는 데 사용할 알고리즘을 선택합니다.EAP는 Extensible Authentication Protocol을 의미하며 암호화 알고리즘의 기반으로 사용됩니다.

| Supplicant Configuration |             |                            |
|--------------------------|-------------|----------------------------|
| Administrative Mode:     | Enable      |                            |
| EAP Method:              | MD5         |                            |
| Username:                | PEAP<br>TLS | (Range: 1 - 64 Characters) |
| Password:                |             | (Range: 1 - 64 Characters) |

사용 가능한 옵션은 다음과 같습니다.

·MD5 — MD5 메시지 다이제스트 알고리즘은 해시 기능을 활용하여 기본 보안을 제공합니 다.이 알고리즘은 다른 두 알고리즘의 보안 수준이 높으므로 권장되지 않습니다.

·PEAP — PEAP는 Protected Extensible Authentication Protocol을 의미합니다.EAP를 캡슐 화하고 TLS 터널을 사용하여 데이터를 전송함으로써 MD5보다 높은 보안을 제공합니다.

·TLS — TLS는 전송 계층 보안을 의미하며 높은 보안을 제공하는 개방형 표준입니다.

3단계. Username(*사용자 이름*) 필드에 WAP 디바이스가 802.1X 인증자의 요청에 응답할 때 사용할 사용자 이름을 입력합니다.사용자 이름은 1~64자여야 하며 영숫자 및 특수 문자를 포 함할 수 있습니다.

| Supplicant Configuration |           |                            |
|--------------------------|-----------|----------------------------|
| Administrative Mode:     | Enable    |                            |
| EAP Method:              | MD5       |                            |
| Username:                | username1 | (Range: 1 - 64 Characters) |
| Password:                |           | (Range: 1 - 64 Characters) |

4단계. *Password*(비밀번호) 필드에 802.1X 인증자의 요청에 응답할 때 WAP 디바이스가 사 용할 비밀번호를 입력합니다.사용자 이름은 1~64자여야 하며 영숫자 및 특수 문자를 포함할 수 있습니다.

| Supplicant Configuration |           |                            |
|--------------------------|-----------|----------------------------|
| Administrative Mode:     | Enable    |                            |
| EAP Method:              | MD5 💌     |                            |
| Username:                | username1 | (Range: 1 - 64 Characters) |
| Password:                |           | (Range: 1 - 64 Characters) |

5단계. **저장**을 클릭합니다.

| Supplicant Configuration                                                                                                    |                                     |                            |
|----------------------------------------------------------------------------------------------------|-------------------------------------|----------------------------|
| Administrative Mode:                                                                                                    | Enable                              |                            |
| EAP Method:                                                                                                    | MD5                                 |                            |
| Username:                                                                                                    | username1                           | (Range: 1 - 64 Characters) |
| Password:                                                                                                    | •••••                               | (Range: 1 - 64 Characters) |
| Certificate File Status                                                                                                    | Refresh                             |                            |
| Certificate File Present:                                                                                                    | No                                  |                            |
| Certificate Expiration Date:                                                                                                    | Not present                         |                            |
| Browse to the location where your certificate file is stored and click the "Upload" button.<br>To upload from a TFTP server, click the TFTP radio button and enter the TFTP server information. |                                     |                            |
| Certificate File Upload                                                                                                    |                                     |                            |
| Transfer Method:                                                                                                    | <ul><li>HTTP</li><li>TFTP</li></ul> |                            |
| Filename:                                                                                                    | Browse No file selected.            |                            |
| Upload                                                                                                    |                                     |                            |
| Save                                                                                                    |                                     |                            |

## 인증서 파일 상태

1단계. Certificate *File Status(인증서 파일 상태)* 영역으로 이동합니다.이 영역은 HTTP SSL 인증서 파일이 WAP 디바이스에 존재하는지 여부를 표시합니다.인증서가 *있는* 경우 Certificate File Present 필드에 "Yes"가 표시됩니다.기본값은 "No"입니다.인증서가 있는 경우 *인증서 만료 날짜*는 만료될 때 표시됩니다.그렇지 않으면 기본값은 "Not present"입니다.

| Certificate File Status      |             | Refresh |
|------------------------------|-------------|---------|
| Certificate File Present:    | No          |         |
| Certificate Expiration Date: | Not present |         |

2단계. 최신 정보를 표시하려면 **Refresh**(새로 고침) 버튼을 클릭하여 최신 인증서 정보를 가져 옵니다.

| Certificate File Status      |                          | Refresh |
|------------------------------|--------------------------|---------|
| Certificate File Present:    | Yes                      |         |
| Certificate Expiration Date: | Aug 22 16:41:51 2018 GMT |         |

# 인증서 파일 업로드

1단계. Certificate File Upload(*인증서 파일 업로드*) 영역으로 이동하여 HTTP SSL 인증서를 WAP 디바이스에 업로드합니다.Transfer *Method* 필드에서 HTTP 또는 TFTP 라디오 버튼을 선택하여 인증서를 업로드하는 데 사용할 프로토콜을 선택합니다.

| Browse to the location where your certificate file is stored and click the "Upload" button.<br>To upload from a TFTP server, click the TFTP radio button and enter the TFTP server information. |                                         |  |
|----------------------------------------------------------------------------------------------------|-----------------------------------------|--|
| Certificate File Upload                                                                                                    |                                         |  |
| Transfer Method:                                                                                                    | <ul><li>● HTTP</li><li>● TFTP</li></ul> |  |
| Filename:                                                                                                    | Browse No file selected.                |  |
| Upload                                                                                                    |                                         |  |

2단계. **TFTP를** 선택한 경우 3단계로 진행합니다. **HTTP**를 선택한 경우 **Browse..**. 버튼을 클릭 하여 PC에서 인증서 파일을 찾습니다.<u>5단계로</u> 건너뜁니다.

Browse to the location where your certificate file is stored and click the "Upload" button. To upload from a TFTP server, click the TFTP radio button and enter the TFTP server information.

| Certificate File Upload |                                        |
|-------------------------|----------------------------------------|
| Transfer Method:        | <ul> <li>HTTP</li> <li>TFTP</li> </ul> |
| Filename:               | Browse No file selected.               |
| Upload                  |                                        |
|                         |                                        |

3단계. Transfer **Method(전송 방법**) 필드에서 TFTP를 선택한 경우 Filename(파일 이름) 필드 에 인증서의 파일 이름*을* 입력합니다.

Browse to the location where your certificate file is stored and click the "Upload" button. To upload from a TFTP server, click the TFTP radio button and enter the TFTP server information.

| Certificate File Upload   |                                     |                             |
|---------------------------|-------------------------------------|-----------------------------|
| Transfer Method:          | <ul><li>HTTP</li><li>TFTP</li></ul> |                             |
| Filename:                 | certificate.pem                     | (Range: 1 - 256 Characters) |
| TFTP Server IPv4 Address: |                                     | (xxx.xxx.xxx.xxx)           |
| Upload                    |                                     |                             |

#### 참고:파일은 .pem으로 끝나야 합니다.

#### 4단계. TFTP Server IPv4 Address 필드에 TFTP 서버의 IP 주소를 입력합니다.

Browse to the location where your certificate file is stored and click the "Upload" button. To upload from a TFTP server, click the TFTP radio button and enter the TFTP server information.

| Certificate File Upload   |                                     |                             |
|---------------------------|-------------------------------------|-----------------------------|
| Transfer Method:          | <ul><li>HTTP</li><li>TFTP</li></ul> |                             |
| Filename:                 | certificate.pem                     | (Range: 1 - 256 Characters) |
| TFTP Server IPv4 Address: | 192.168.1.100                       | (XXX.XXX.XXX.XXX)           |
| Upload                    |                                     |                             |

### <u>5단계</u>. Upload(업로드)를 클릭합니다.

Browse to the location where your certificate file is stored and click the "Upload" button. To upload from a TFTP server, click the TFTP radio button and enter the TFTP server information.

| Certificate File Upload   |                                     |                             |
|---------------------------|-------------------------------------|-----------------------------|
| Transfer Method:          | <ul><li>HTTP</li><li>TFTP</li></ul> |                             |
| Filename:                 | certificate.pem                     | (Range: 1 - 256 Characters) |
| TFTP Server IPv4 Address: | 192.168.1.100                       | (xxx.xxx.xxx)               |
| Upload                    |                                     |                             |

6단계. 확인 창이 나타납니다.OK(**확인**)를 클릭하여 업로드를 시작합니다.

| Confirm | ×                                             |
|---------|-----------------------------------------------|
|         | Device is uploading the certificate file now. |
|         | OK Cancel                                     |

7단계. **저장**을 클릭합니다.